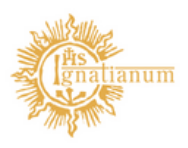

Akademia Ignatianum w Krakowie

## Instrukcja podania student

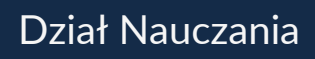

1.W celu złożenia podania należy zalogować się na swoje konto w systemie USOSweb.

2.W zakładce "DLA STUDENTÓW" znajduje się sekcja "Podania".

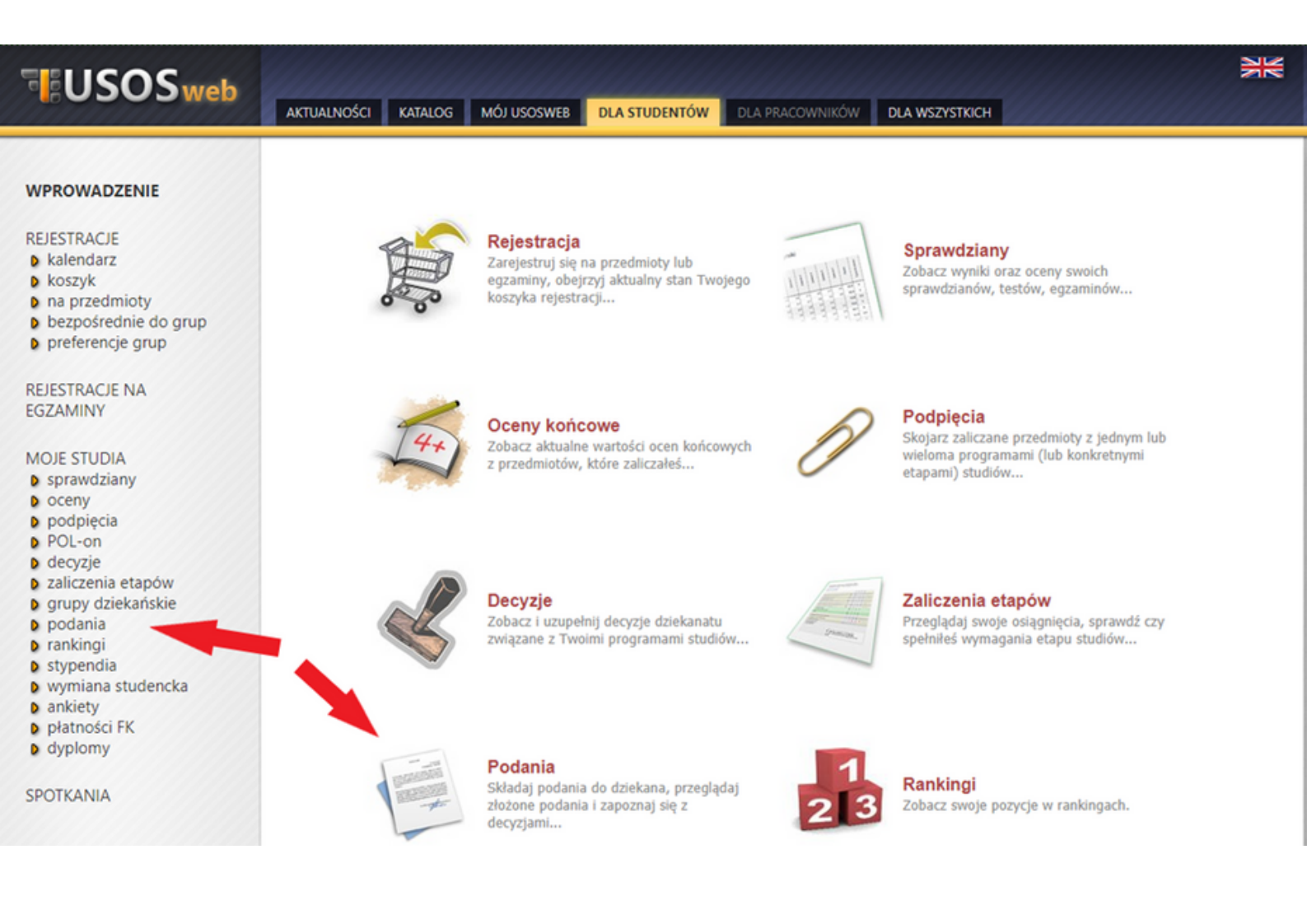

3. Aby złożyć podanie należy kliknąć "Złóż nowe podanie".

| ISUSUS web                                                                                                    | AKTUALNOŚCI KATALOG MÓJ USOSWEB DLA STUDENTÓW DLA PRACOWNIKÓW DLA WSZYSTKICH                                                                         |   |
|----------------------------------------------------------------------------------------------------|----------------------------------------------------------------------------------------------------|---|
| WPROWADZENIE<br>REJESTRACJE<br>b kalendarz<br>b koszyk<br>na przedmioty<br>b bezpośrednie do grup<br>p preferencje grup                                                                                                    | Podania<br>I złóż nowe podanie D<br>Lista złożonych podań                                                                                            | 2 |
| REJESTRACJE NA<br>EGZAMINY                                                                                                    | K       K       Elementy 11 z 1       POKA2 OPCJE         Program i etap studiów       Temat       Data złożenia       Data rozpatrzenia       Opcje | ĺ |
| <ul> <li>by sprawdziany</li> <li>b oceny</li> <li>b podpięcia</li> <li>b POL-on</li> <li>b decyzje</li> <li>b zaliczenia etapów</li> <li>b grupy dziekańskie</li> <li>b podania</li> <li>b lista złożonych</li> <li>b złożenie nowego podania</li> <li>b pomoc</li> </ul> |                                                                                                    |   |

Proszę uważnie zapoznać się z listą podań, a w przypadku braku właściwego tematycznie wzoru podania skontaktować się z Centrum Obsługi Studenta.

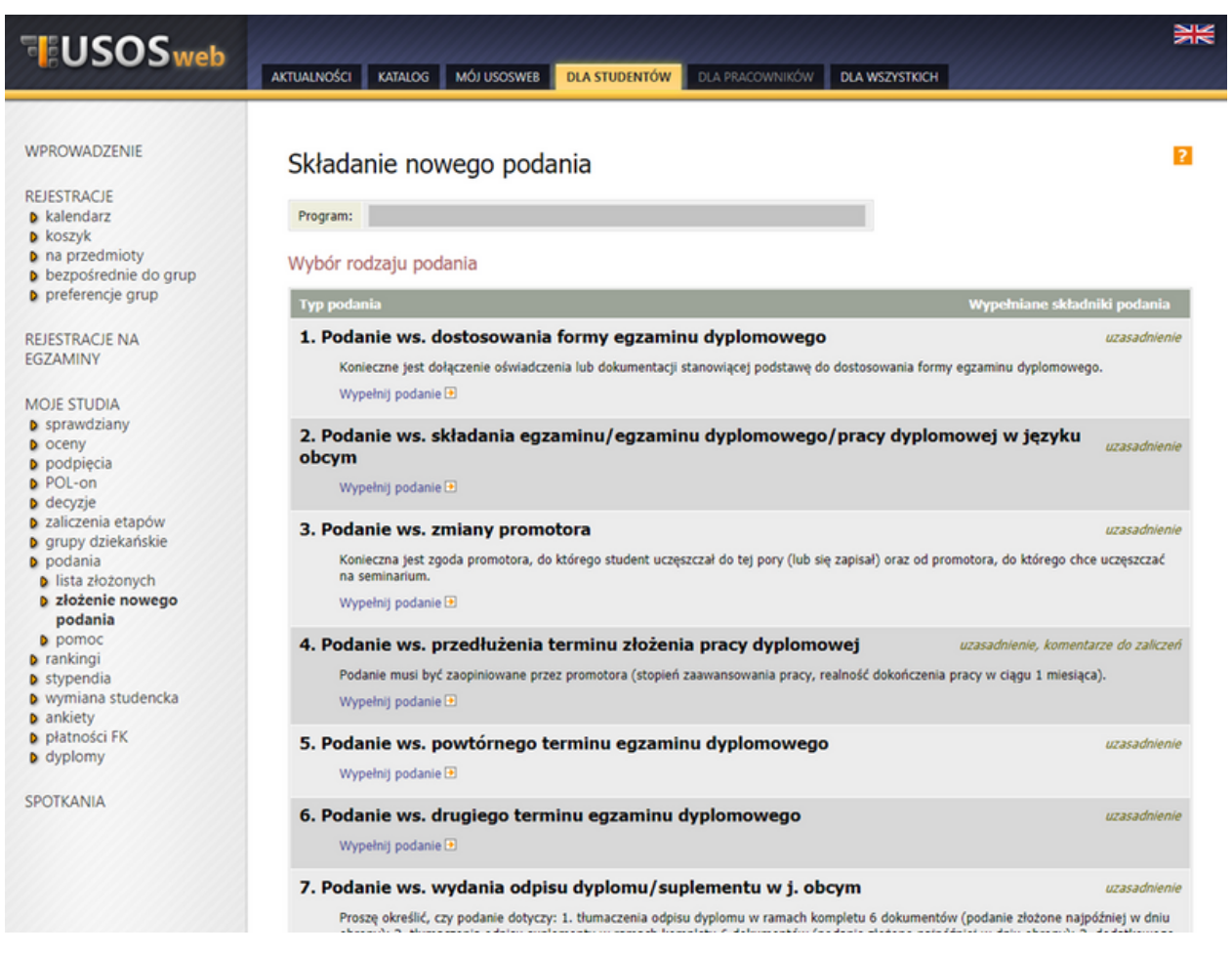

Przy podaniach znajdują się informacje, co należy zawrzeć w treści lub jaki załącznik należy złożyć.

a. Po znalezieniu właściwego wzoru proszę kliknąć "Wypełnij podanie".

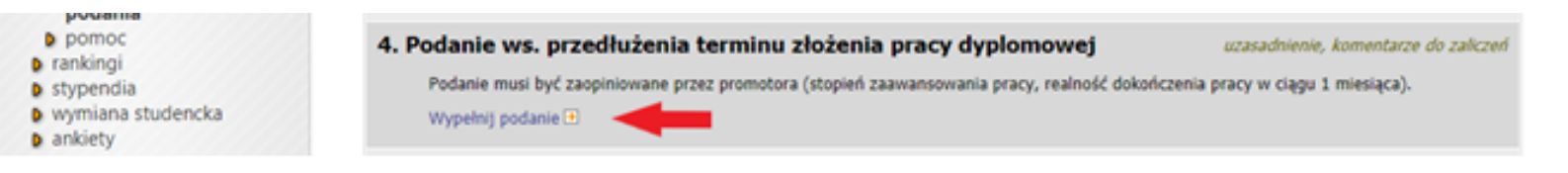

a. Należy wypełnić wszystkie wymagane pola – w zależności od złożonego podania może to być tylko uzasadnienie prośby, ale również: załączniki czy lista zaliczeń.

| USOSweb                                                                                                    | AKTUALNOŚCI KATALOG MÓJ USOSW                         | EB DLA STUDENTÓW DLA PRACOWNIKÓW DLA WSZYSTKICH                                                                                                    |
|----------------------------------------------------------------------------------------------------|-------------------------------------------------------|----------------------------------------------------------------------------------------------------|
| WPROWADZENIE<br>REJESTRACJE<br>9 kalendarz<br>9 koszyk<br>9 na przedmioty<br>9 bezpośrednie do grup<br>9 preferencje grup<br>REJESTRACJE NA<br>EGZAMINY                                                               | Składanie nowego po<br>Program:<br>Wypełnianie treści | aciśnij przycisk <i>dałej</i> na dole strony.                                                                                                    |
| MOJE STUDIA                                                                                                    | Typ podania:                                          | Podanie ws. zmiany grupy zajęciowej                                                                                                    |
| <ul> <li>sprawdziany</li> <li>oceny</li> </ul>                                                                                                    | Informacje:                                           | Konieczna jest zgoda prowadzącego zajęcia z przedmiotu, na który student chce się zapisać i z którego chce<br>się wypisać lub znalezienie osoby "na wymianę". |
| <ul> <li>podpięcia</li> <li>POL-on</li> </ul>                                                                                                    | Dziekanat, do którego<br>jest kierowane podanie:      | Instytut                                                                                                    |
| <ul> <li>p decyzje</li> <li>p zaliczenia etapów</li> </ul>                                                                                                    | Adresat podania:                                      | Dziekan                                                                                                    |
| <ul> <li>grupy dziekańskie</li> <li>podania</li> <li>lista złożonych</li> <li>złożenie nowego<br/>podania</li> <li>pomoc</li> <li>rankingi</li> <li>stypendia</li> <li>wymiana studencka</li> <li>a zbiete</li> </ul> | Uzasadnienie prośby:                                  | Limit 3000, wprowadzono 0 znaków                                                                                                    |
| <ul> <li>platności FK</li> <li>dyplomy</li> </ul>                                                                                                    | Załączniki:                                           | Możliwe jest załączanie tylko dokumentów w formacie PDF.<br>Maksymalny rozmiar załącznika: 10.00 MBB<br>Maksymalna liczba załączników: 2<br>ZMACZ MIK         |
| SPOTKANIA                                                                                                    | DALE                                                  |                                                                                                    |

! Załącznik może być tylko w formacie pdf i konieczne jest uzupełnienie jego opisu. Gdy opis nie zostanie uzupełniony, system odrzuca załącznik.

c. Następnie należy kliknąć "Dalej".

d. System poprosi o potwierdzenie, że zawartość podania się zgadza. Jeżeli wszystko jest w porządku – przycisk "ZATWIERDŹ".

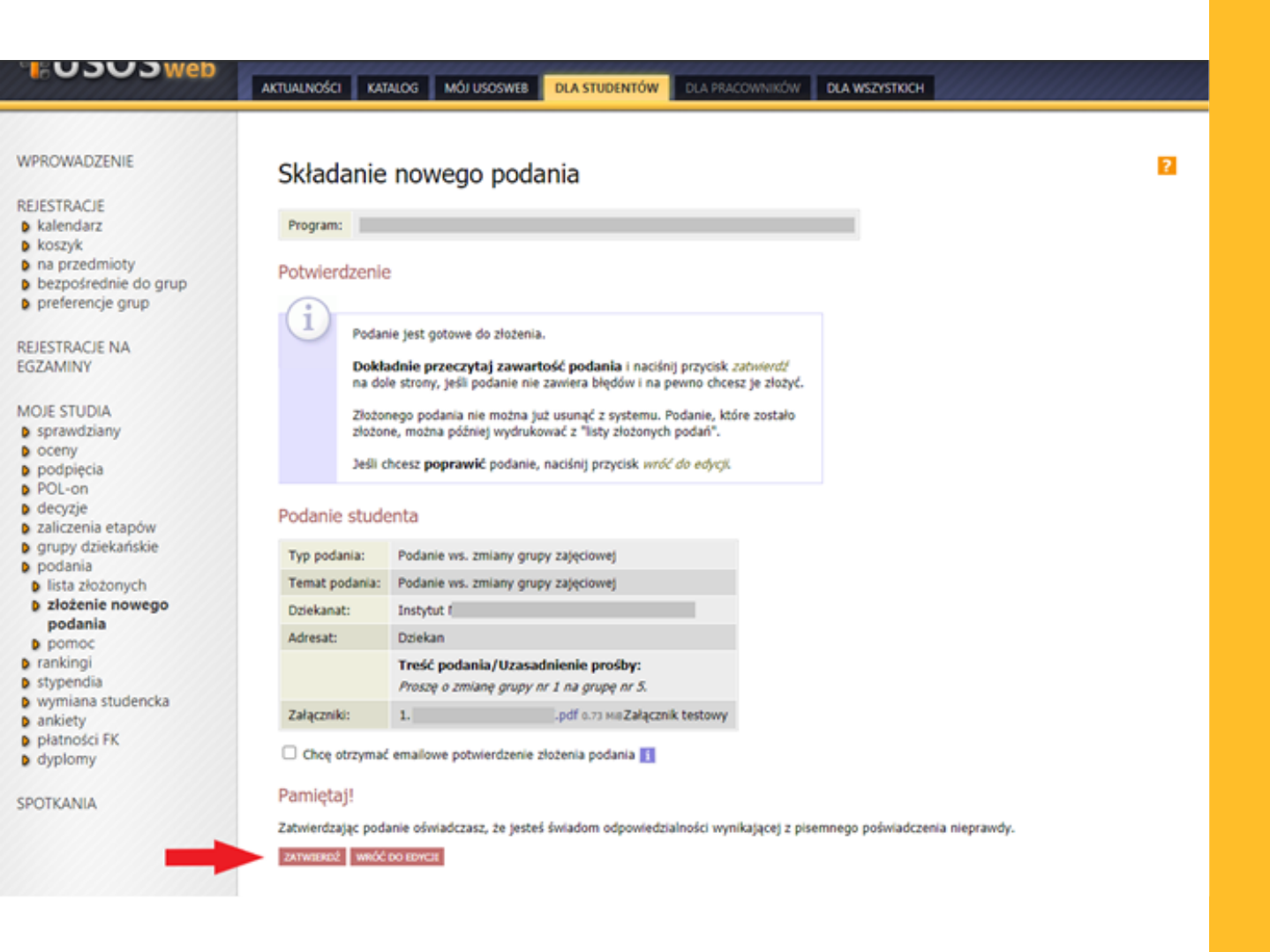

## e. System jeszcze raz upewni się, czy student chce złożyć podanie.

| . SOSOS Meb                                                                                                    | AKTUALNOŚCI KA                                            | Komunikat ze strony usosweb-test.ignatianum.edu.pl<br>Czy jesteś pewien, że chcesz złożyć podanie? Nie będzie można go<br>później poprawić ani usunąć. Zatwierdzając podanie oświadczasz, że                                                                                                    |   |
|----------------------------------------------------------------------------------------------------|-----------------------------------------------------------|----------------------------------------------------------------------------------------------------|---|
| WPROWADZENIE<br>REJESTRACJE<br>b kalendarz<br>b koszyk<br>d na przedmioty<br>b bezpośrednie do grup<br>b preferencje grup<br>REJESTRACJE NA<br>EGZAMINY<br>MOJE STUDIA<br>b sprawdziany<br>b oceny<br>b podpięcia<br>b POL-on<br>b decyzje<br>b zaliczenia etapów<br>b grupy dziekańskie | Składanie<br>Program:                                     | poświadczenia nieprawdy.  OK Anuluj                                                                                                    | • |
|                                                                                                    | Podani<br>Dokta<br>na dol<br>Złożon<br>złożon<br>Jeśli cł | ie jest gotowe do złożenia.<br><b>adnie przeczytaj zawartość podania</b> i naciśnij przycisk <i>zatwierdź</i><br>ie strony, jeśli podanie nie zawiera błędów i na pewno chcesz je złożyć.<br>nego podania nie można już usunąć z systemu. Podanie, które zostało<br>ne, można później wydrukować z "listy złożonych podań".<br>hcesz <b>poprawić</b> podanie, naciśnij przycisk <i>wróć do edycji</i> . |   |
|                                                                                                    | Typ podania:                                              | Podanie ws. zmiany grupy zajęciowej                                                                                                    |   |
| <ul> <li>b lista złożonych</li> </ul>                                                                                                    | Temat podania:                                            | Podanie ws. zmiany grupy zajęciowej                                                                                                    |   |
| <ul> <li>złożenie nowego<br/>podania</li> <li>pomoc</li> <li>rankingi</li> <li>stypendia</li> <li>wymiana studencka</li> <li>ankiety</li> <li>platności FK</li> <li>dyplomy</li> </ul>                                                                                                   | Dziekanat:                                                | Instytut                                                                                                    |   |
|                                                                                                    | Adresat:                                                  | Dziekan                                                                                                    |   |
|                                                                                                    |                                                           | Treść podania/Uzasadnienie prośby:<br>Proszę o zmianę grupy nr 1 na grupę nr 5.                                                                                                    |   |
|                                                                                                    | Załączniki:                                               | 1. pdf 0.73 MeZałącznik testowy                                                                                                    |   |
|                                                                                                    | Chcę otrzymać                                             | emailowe potwierdzenie złożenia podania 🚹                                                                                                    |   |
| SPOTKANIA                                                                                                    | Pamiętaj!                                                 |                                                                                                    |   |
|                                                                                                    | Zatwierdzając poda                                        | anie oświadczasz, że jesteś świadom odpowiedzialności wynikającej z pisemnego poświadczenia nieprawdy.                                                                                                    |   |
|                                                                                                    | ZATWIERDŹ WRÓĆI                                           | DO EDVICIE                                                                                                    |   |

4. Po złożeniu podania pojawia się potwierdzenie.

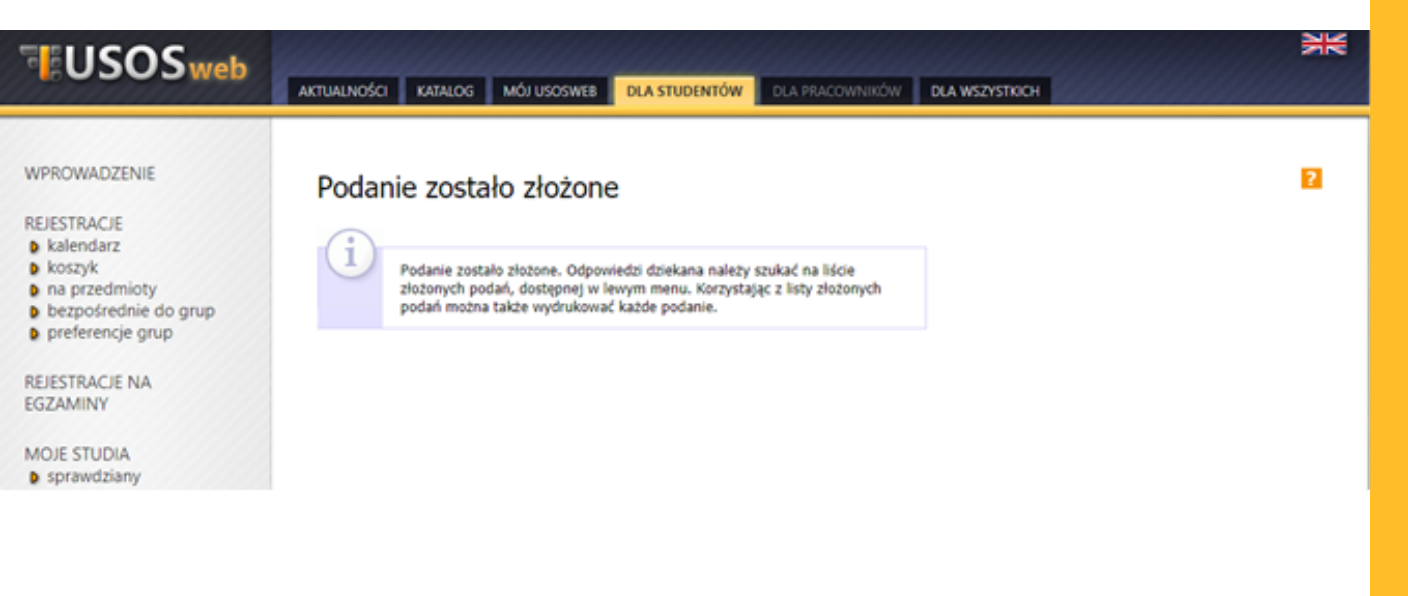

5. Jeśli podanie oczekuje na rozpatrzenie, w polu "Data rozpatrzenia" będzie widnieć informacja "brak odpowiedzi", a po kliknięciu w "Szczegóły" system poinformuje, że podanie nie zostało jeszcze rozpatrzone.

| USOSweb                                                                                                    | AKTUALNOŚCI KATA             | LOG MÓJ USOSWEB DLA STUDENTÓW DLA PRACOWNIKÓW DLA WSZYSTRICH                              | XK          |
|----------------------------------------------------------------------------------------------------|------------------------------|-------------------------------------------------------------------------------------------|-------------|
|                                                                                                    |                              |                                                                                           |             |
| WPROWADZENIE                                                                                                    | Podania                      |                                                                                           | 2           |
| REJESTRACJE<br>b kalendarz<br>b koszyk<br>b na przedmioty<br>b bezpośrednie do grup<br>b preferencje grup          | i złóż na                    | owe podanie ⊡                                                                             |             |
| REJESTRACJE NA                                                                                                    | K K Elem                     | enty 12 z 2 >> >> >>                                                                      |             |
| MOJE STUDIA                                                                                                    |                              | Program i etap studiów Temat 🛦 🔻 Data 🔺 Data rozpatrzenia                                 | Opcje       |
| b sprawdziany<br>D oceny<br>D podpięcia<br>D POL-on<br>D denzija                                                   |                              | Podanie ws. zmiany<br>grupy zajęciowej 2021-08-24 12:27:45 brak odpowiedzi                | szczegóły 🖲 |
| <ul> <li>b zaliczenia etapów</li> <li>b grupy dziekańskie</li> <li>b podania</li> <li>b lista złożonych</li> </ul> |                              |                                                                                           |             |
| <ul> <li>złożenie nowego<br/>podania</li> <li>pomoc</li> <li>rankingi</li> </ul>                                   |                              |                                                                                           |             |
| USOSweb                                                                                                    | aktualności kata             | LOG MÓJ USOSWEB DLA STUDENTÓW DLA PRACOWNIKÓW DLA WSZYSTKICH                              | XK          |
| WPROWADZENIE                                                                                                    | → Drukuj podanie             |                                                                                           |             |
| REJESTRACJE<br>kalendarz                                                                                           | Odpowiedź dzi                | ekana/rektora                                                                             |             |
| <ul> <li>koszyk</li> <li>na przedmioty</li> <li>bezpośrednie do grup</li> <li>preferencje grup</li> </ul>          | Podanie                      | nie zostało jeszcze rozpatrzone.                                                          |             |
| REJESTRACJE NA<br>EGZAMINY                                                                                         | Podanie studer               | nta                                                                                       |             |
| MOJE STUDIA                                                                                                    | Imię i nazwisko<br>studenta: |                                                                                           |             |
| <ul> <li>sprawdziany</li> <li>oceny</li> </ul>                                                                     | Typ podania:                 | Podanie ws. zmiany grupy zajęciowej                                                       |             |
| <ul> <li>podpięcia</li> <li>POL-on</li> </ul>                                                                      | podania:                     | 2021-08-24 12:27                                                                          |             |
| <ul> <li>decyzje</li> <li>zaliczenia etapów</li> </ul>                                                             | Temat podania:               | Podanie ws. zmiany grupy zajęciowej                                                       |             |
| <ul> <li>grupy dziekańskie</li> </ul>                                                                              | Etap studiów:                |                                                                                           |             |
| <ul> <li>podania</li> <li>lista złożonych</li> </ul>                                                               | Dziekanat:                   | Instytut                                                                                  |             |
| <ul> <li>szczegóły</li> <li>złożenie nowego<br/>podania</li> </ul>                                                 | Adresat:                     | Uzekan<br>Treść podania/Uzasadnienie prośby:<br>Prosze o zmiane grupy or 1 na grupe or 5. |             |
| <ul> <li>pomoc</li> <li>rankingi</li> <li>stypendia</li> </ul>                                                     | Załączniki:                  | 1. 0.73 MeZałącznik testowy                                                               |             |

wymiana studencka

6. Jeżeli podanie zostało rozpatrzone, w polu "Data rozpatrzenia" pojawi się decyzja, a po wejściu w "Szczegóły" można zapoznać się z uzasadnieniem (jeśli zostało wpisane). Prosimy o każdorazowe weryfikowanie uzasadnienia decyzji!

|                                                                          |                                                                                                    |                             |                    |                                   |                    |                                | NK          |
|--------------------------------------------------------------------------|----------------------------------------------------------------------------------------------------|-----------------------------|--------------------|-----------------------------------|--------------------|--------------------------------|-------------|
| USOSweb                                                                  |                                                                                                    |                             |                    |                                   |                    |                                |             |
|                                                                          | AKTUALNOŚCI KATALO                                                                                                    | 3 MÓJ USOSWEB D             | LA STUDENTÓW       | DLA PRACOWNIKÓW                   | DLA WSZYSTKICH     |                                |             |
|                                                                          |                                                                                                    |                             |                    |                                   |                    |                                |             |
| WPROWADZENIE                                                             | Dedania                                                                                                    |                             |                    |                                   |                    |                                | ?           |
|                                                                          | Podania                                                                                                    |                             |                    |                                   |                    |                                | _           |
| REJESTRACJE                                                              |                                                                                                    |                             |                    |                                   |                    |                                |             |
| <ul> <li>koszyk</li> </ul>                                               |                                                                                                    |                             |                    |                                   |                    |                                |             |
| na przedmioty                                                            | złóż now                                                                                                    | e podanie 🗈                 |                    |                                   |                    |                                |             |
| <ul> <li>bezpośrednie do grup</li> <li>preferencie grup</li> </ul>       |                                                                                                    |                             |                    |                                   |                    |                                |             |
| <ul> <li>preferencje grup</li> </ul>                                     | Lista złożonych p                                                                                                    | odań                        |                    |                                   |                    |                                |             |
| REJESTRACJE NA<br>EGZAMINY                                               | K << Elementy 12 z 2 >> >> D POKAZ OPCIE                                                                                     |                             |                    |                                   |                    |                                |             |
|                                                                          | Pr                                                                                                    |                             |                    | Temat ▲▼                          | Data               | Data                           | Opcje       |
| MOJE STUDIA<br>sprawdziany                                               |                                                                                                    |                             | _                  |                                   |                    | Totpatrzenia                   |             |
| b oceny                                                                  |                                                                                                    |                             |                    |                                   |                    |                                |             |
| podpięcia                                                                |                                                                                                    |                             |                    |                                   |                    |                                |             |
| D POL-on                                                                 |                                                                                                    |                             |                    |                                   |                    | 2021-08-24                     |             |
| <ul> <li>zaliczenia etapów</li> </ul>                                    |                                                                                                    |                             |                    | Podanie ws.                       |                    | 10:36:03                       |             |
| grupy dziekańskie                                                        |                                                                                                    |                             |                    | powtarzania<br>semestru           | 2021-08-20 11:09   | Cdpowiedź<br>dziekana/rektoras | szczegóły 💌 |
| D podania                                                                |                                                                                                    |                             |                    |                                   |                    | Wyrażam zgodę.                 |             |
| b złożenie nowego                                                        |                                                                                                    |                             |                    |                                   |                    |                                |             |
| podania                                                                  |                                                                                                    |                             |                    |                                   |                    |                                |             |
| pomoc                                                                    |                                                                                                    |                             |                    |                                   |                    |                                |             |
| rankingi                                                                 |                                                                                                    |                             |                    |                                   |                    |                                |             |
|                                                                          |                                                                                                    |                             |                    |                                   |                    |                                |             |
|                                                                          |                                                                                                    |                             |                    |                                   |                    |                                |             |
| WPROWADZENIE                                                             | -> Drukuj podanie                                                                                                    |                             |                    |                                   |                    |                                |             |
| DELECTRACIE                                                              |                                                                                                    |                             |                    |                                   |                    |                                |             |
| kalendarz                                                                | Odpowiedź dzieł                                                                                                    | ana/rektora                 |                    |                                   |                    |                                |             |
| koszyk                                                                   | Data rozpatrzenia po                                                                                                    | dania:                      | 2021-08-2          | 4 10:36                           |                    |                                |             |
| na przedmioty                                                            | Data zanoznania sie                                                                                                    | ndoowiedzia przez stude     | eta:               |                                   |                    |                                |             |
| <ul> <li>bezposrednie do grup</li> <li>preferencie grup</li> </ul>       | Odenujadi driakana                                                                                                    | raktora:                    | Whenton :          | manda                             |                    |                                |             |
|                                                                          | ooponneuz ozekana,                                                                                                    | reacter.                    | Ursendel           | anla adacuuladal dalah            | ana (naktora)      |                                |             |
| REJESTRACJE NA                                                           |                                                                                                    |                             | Uzasadni           | enie odpowiedzi dziek             | cana/rektora:      |                                |             |
| EGZAMINY                                                                 |                                                                                                    |                             |                    |                                   |                    |                                |             |
| MOIE STUDIA                                                              |                                                                                                    |                             |                    |                                   |                    |                                |             |
| sprawdziany                                                              | Podanie student                                                                                                    | a                           |                    |                                   |                    |                                |             |
| oceny                                                                    | Imie i nazwisko                                                                                                    |                             |                    |                                   |                    |                                |             |
| podpięcia                                                                | studenta:                                                                                                    |                             |                    |                                   |                    |                                |             |
| b decyzie                                                                | Typ podania:                                                                                                    | Podanie ws. powtarzan       | ia semestru        |                                   |                    |                                |             |
| zaliczenia etapów                                                        | Data złożenia                                                                                                    | 2021-08-20 11:00            |                    |                                   |                    |                                |             |
| grupy dziekańskie                                                        | podania:                                                                                                    | 2021-00-20 11:09            |                    |                                   |                    |                                |             |
| <ul> <li>podania</li> <li>lista złożonych</li> </ul>                     | Temat podania:                                                                                                    | Podanie ws. powtarzan       | ia semestru        |                                   |                    |                                |             |
| szczegóły                                                                | Etap studiów:                                                                                                    |                             |                    |                                   |                    |                                | 7           |
| złożenie nowego<br>podania                                               | Drieksest                                                                                                    | Techdut                     |                    |                                   |                    |                                |             |
| pomoc                                                                    | bdreente.                                                                                                    | Drieken                     |                    |                                   |                    |                                |             |
| rankingi                                                                 | Adresat:                                                                                                    | Uziekan                     |                    |                                   |                    |                                |             |
| <ul> <li>stypendia</li> <li>userpiana studenska</li> </ul>               |                                                                                                    | Tresc podania/Uzas          | adnienie prosby    | fi<br>v 7 v navnadu kralov valici | nania caminasium d | Lonfa manua na                 |             |
| ankiety                                                                  | Proszę o możliwość powtórzenia semestr 3 z powodu braku zaliczenia seminarium dyplomowego<br>Komentarze studenta do zaliczeń |                             |                    |                                   |                    |                                |             |
| płatności FK                                                             |                                                                                                    |                             |                    |                                   |                    |                                |             |
| dyplomy                                                                  | Normeritarize Stat                                                                                                    | CONTRACT AND ADDRESS OF     |                    |                                   |                    |                                |             |
| COOTYANIA                                                                | (i)                                                                                                    |                             |                    |                                   |                    |                                |             |
| SPUTKANIA                                                                | Uwaga:                                                                                                    | vidoczne poniżej oceny i ir | nne informacje o p | przedmiotach są                   |                    |                                |             |
| Student skladając podanie wpisuje tylko komentarz do każdego przedmiotu. |                                                                                                    |                             |                    |                                   |                    |                                |             |
|                                                                          | (Komentarz, o ile został wpisany, znajduje się pod przedmiotem na liście i<br>last napisany nogrubica czrionka.)             |                             |                    |                                   |                    |                                |             |
|                                                                          | pess napis                                                                                                    | and hadronized economic     |                    |                                   |                    |                                |             |